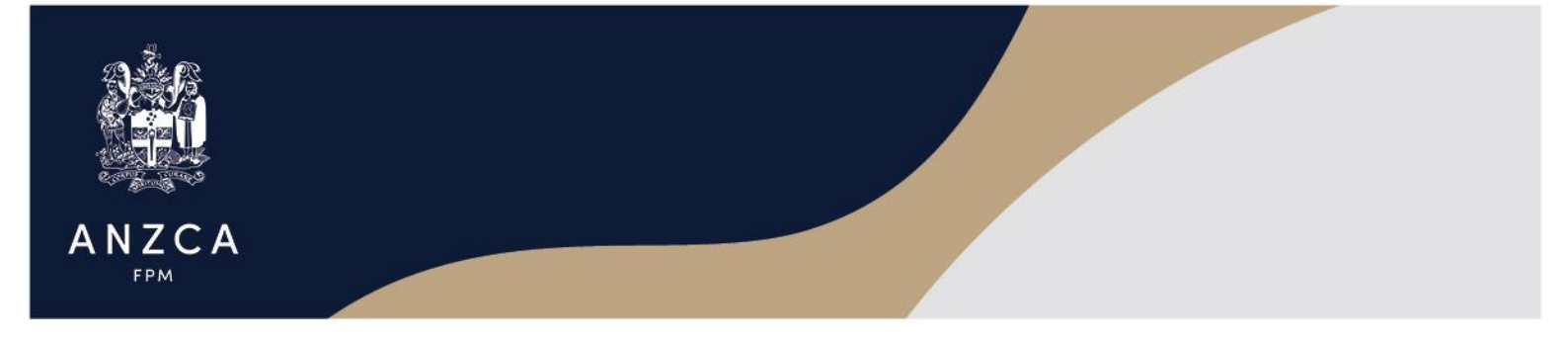

## You can use any Authenticator app

These instructions relate to the **Microsoft Authenticator app** as this app is supported by the college. You can choose to use an alternative authentication app, like Google Authenticator, however there are no college-made resources to support the app set-up. There will still be support for troubleshooting if there are problems with MFA and logging in.

## Installing MFA with the Microsoft Authenticator App

Step 1 – Download the Microsoft Authenticator App

To install the app, scan the QR code below or open the download page from your mobile device. Or refer to Webpage <u>ANZCA | Protecting your data</u>

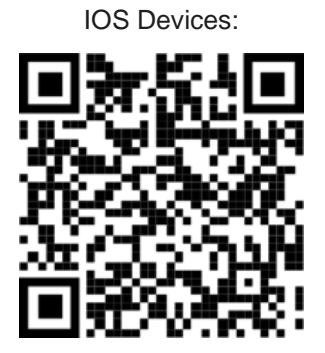

or click this link:

Android devices:

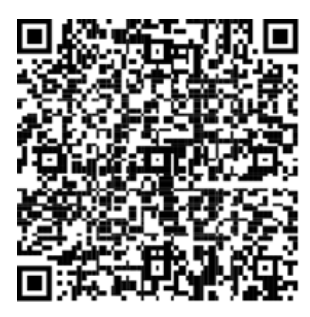

or click this link:

You can get additional support on the Microsoft Support website.

Step 2 - Log in to the ANZCA service and opt in for MFA

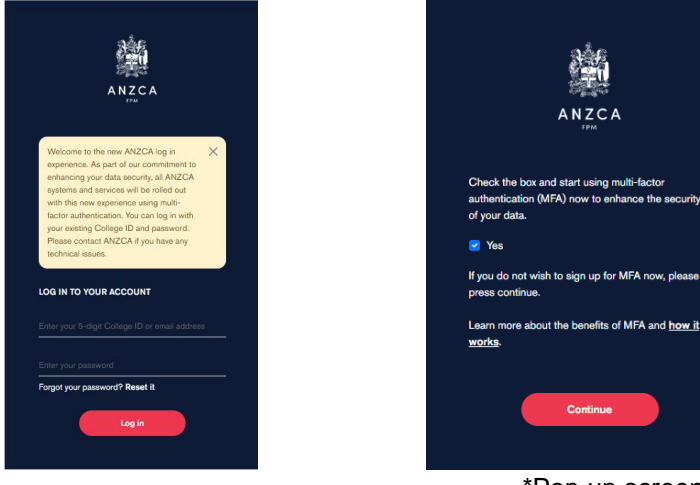

\*Pop up screen only available during 'opt in' period

## ANZCA

Step 3 – Set up authenticator and add ANZCA as an account

- a) Open the Authenticator app.
- b) Select (+) in the upper right corner.

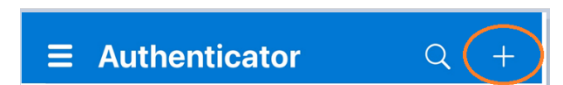

c) Select 'Other' as account type.

| <    | Add account                     |   |
|------|---------------------------------|---|
| WHAT | KIND OF ACCOUNT ARE YOU ADDING? |   |
|      | Personal account                | > |
|      | Work or school account          | > |
| 8    | Other (Google, Facebook, etc.)  | > |

d) Point your camera at the QR code provided on the ANZCA Log in Screen.

|                                                                                                    | K Scan QR code                               |
|----------------------------------------------------------------------------------------------------|----------------------------------------------|
| ANZCA                                                                                                    |                                              |
| Follow these instructions using your<br>Authenticator App:                                                                                  |                                              |
| . In the Microsoft Authenticator app, 'Add account'<br>by selecting the plus sign at the top right of your<br>creen.                        |                                              |
| 2. Select option 'Other'                                                                                                    |                                              |
| 3. Scan the QR Code                                                                                                    |                                              |
|                                                                                                    | Your account provider will display a QR code |
| OR                                                                                                    | Or enter code manually                       |
| <ol> <li>If you cannot scan the QR code, <u>view the</u><br/><u>letails</u> for manual entry in the Microsoft<br/>Authenticator.</li> </ol> |                                              |
| Don't have Authenticator yet?                                                                                                    |                                              |
| Download the Microsoft Authenticator app using<br>the download links for iOS and Android.                                                   |                                              |
| Google Play                                                                                                    |                                              |
| Continue                                                                                                    |                                              |

Or if you can't scan the QR code, 'View the Details to access and enter your code manually.

You will enter the details as provided to MS Authenticator

| < | Add account   |  |
|---|---------------|--|
|   | OTHER ACCOUNT |  |
|   | Account name  |  |
|   | Secret key    |  |
|   |               |  |
|   | Finish        |  |

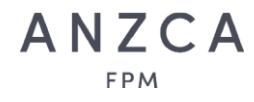

e) You will see the ANZCA account is now set up and showing the College ID or email address used to set up MFA. You have the option to change the account name from your college ID or email address by clicking on the account, selecting the setting cog, and changing the account name.

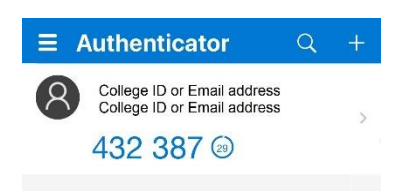

f) You will also see a one-time password with a 30 second count down timer. Copy or memorise the code, then enter the code in the log in screen and click verify.

| ≡ | Authenticator                                              | Q | + |                                                                                 |
|---|------------------------------------------------------------|---|---|---------------------------------------------------------------------------------|
| 8 | College ID or Email address<br>College ID or Email address |   |   | aše                                                                             |
|   | 432 387 @                                                  |   |   |                                                                                 |
|   |                                                            |   |   | ANZCA                                                                           |
|   |                                                            |   |   | Enter the verification code from your authenticate app to register your device. |
|   |                                                            |   |   |                                                                                 |
|   |                                                            |   |   | Verify                                                                          |
|   |                                                            |   |   |                                                                                 |

You are now set up to use MFA.

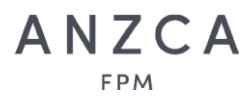

## **Using MFA**

Now that you have installed MFA, here is how to retrieve a code and use MFA:

- Step 1 Open your Authenticator app
- Step 2 Select your ANZCA account (as shown above)
- Step 3 The 'One Time Password' will be in blue

| 2   | College ID or email address<br>College ID or email address                                                             |
|-----|----------------------------------------------------------------------------------------------------|
| ପ୍ତ | One-time passwords enabled<br>You can use the one-time password codes generated by<br>this app to verify your sign-ins |
| 3   | One-time password code 755 400                                                                                         |

- Copy or memorise the code. Note, this code refreshes every 30 seconds (If you are using a touchscreen, you can copy by pressing your finger on the code for 1 second.)
- b. Go back to the ANZCA log in screen

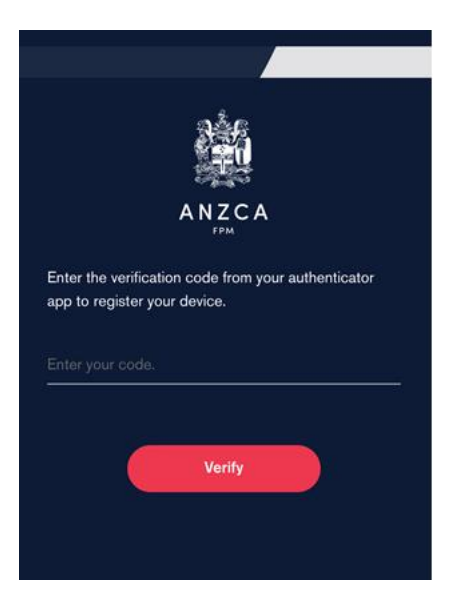

c. Enter the code from MS Authenticator and Press Verify